24 V multipurpose low R<sub>DS(on)</sub> eXtreme switch evaluationboard user guideRev. 1 — 22 May 2017User

User guide

#### FRDM-24XSMBEVB with its shield board and FRDM-KL25Z 1

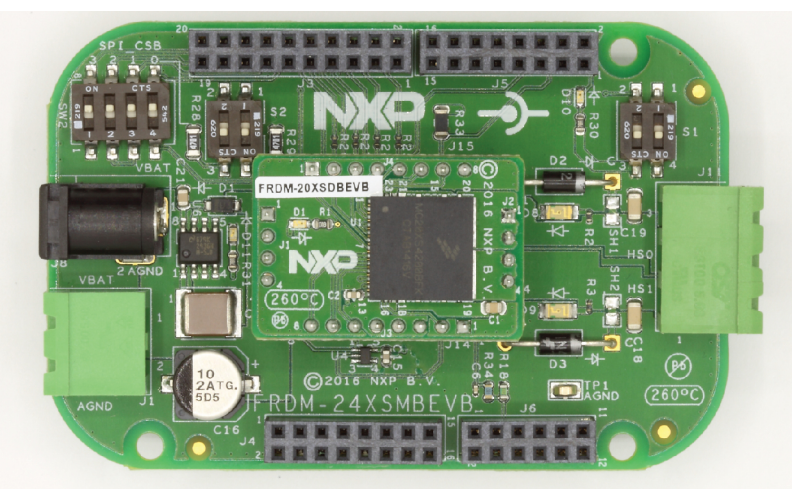

aaa-026842

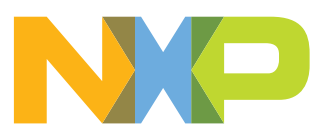

#### 24 V multipurpose low R<sub>DS(on)</sub> eXtreme switch evaluation board user guide

### 2 Important notice

NXP provides the enclosed product(s) under the following conditions:

This evaluation kit is intended for use of ENGINEERING DEVELOPMENT OR EVALUATION PURPOSES ONLY. It is provided as a sample IC pre-soldered to a printed circuit board to make it easier to access inputs, outputs, and supply terminals. This evaluation board may be used with any development system or other source of I/O signals by simply connecting it to the host MCU or computer board via off-the-shelf cables. This evaluation board is not a Reference Design and is not intended to represent a final design recommendation for any particular application. Final device in an application will be heavily dependent on proper printed circuit board layout and heat sinking design as well as attention to supply filtering, transient suppression, and I/O signal quality.

The goods provided may not be complete in terms of required design, marketing, and or manufacturing related protective considerations, including product safety measures typically found in the end product incorporating the goods. Due to the open construction of the product, it is the user's responsibility to take any and all appropriate precautions with regard to electrostatic discharge. In order to minimize risks associated with the customers applications, adequate design and operating safeguards must be provided by the customer to minimize inherent or procedural hazards. For any safety concerns, contact NXP sales and technical support services.

Should this evaluation kit not meet the specifications indicated in the kit, it may be returned within 30 days from the date of delivery and will be replaced by a new kit.

NXP reserves the right to make changes without further notice to any products herein. NXP makes no warranty, representation or guarantee regarding the suitability of its products for any particular purpose, nor does NXP assume any liability arising out of the application or use of any product or circuit, and specifically disclaims any and all liability, including without limitation consequential or incidental damages. "Typical" parameters can and do vary in different applications and actual performance may vary over time. All operating parameters, including "Typical", must be validated for each customer application by customer's technical experts.

NXP does not convey any license under its patent rights nor the rights of others. NXP products are not designed, intended, or authorized for use as components in systems intended for surgical implant into the body, or other applications intended to support or sustain life, or for any other application in which the failure of the NXP product could create a situation where personal injury or death may occur.

Should the buyer purchase or use NXP products for any such unintended or unauthorized application, the buyer shall indemnify and hold NXP and its officers, employees, subsidiaries, affiliates, and distributors harmless against all claims, costs, damages, and expenses, and reasonable attorney fees arising out of, directly or indirectly, any claim of personal injury or death associated with such unintended or unauthorized use, even if such claim alleges NXP was negligent regarding the design or manufacture of the part. NXP and the NXP logo are trademarks of NXP B.V. All other product or service names are the property of their respective owners. © 2017 NXP B.V.

24 V multipurpose low R<sub>DS(on)</sub> eXtreme switch evaluation board user guide

### 3 Getting started

#### 3.1 General information

This kit concerns the MC24XS4 extreme switch device family. Using this evaluation board is achieved by the superposition of the mother board FRDM-24XSMBEVB and one of the following shield boards integrating one device of the MC24XS4 family:

- FRDM-06XSDBEVB: dual 6 mΩ in 23-pin PQFN package
- FRDM-10XSDBEVB: dual 10 mΩ in 23-pin PQFN package
- FRDM-20XSDBEVB: dual 20 mΩ in 23-pin PQFN package
- FRDM-22XSDBEVB: dual 22 mΩ in 32-pin SOICEP package
- FRDM-50XSDBEVB: dual 50 mΩ in 32-pin SOICEP package

FRDM-24XSMBEVB and its shield board can be used with the FRDM-KL25Z Freedom board using SPIGen software. It can also be associated with KL25Z, KV10Z or K64F Freedom development platform using Kinetis design studio and Processor Expert component.

#### 3.2 Kits contents/packing list

The FRDM-24XSMBEVB content includes:

- · Assembled and tested evaluation board/module in antistatic bag
- · Quick start guide
- Power connectors for supply and outputs

The FRDM-xxXSDBEVB content includes:

- · Assembled and tested evaluation board/module in anti-static bag
- Quick start guide

#### 3.3 Jump start

The analog product development boards of NXP provide an easy-to-use platform for evaluating NXP products. The boards support a range of analog, mixed-signal and power solutions. They incorporate monolithic ICs and system-in-package devices that use proven high-volume SMARTMOS technology. NXP products offer longer battery life, a smaller form factor, reduced component counts, lower cost and improved performance in powering state of the art systems.

- 1. Go to http://www.nxp.com/FRDM-24XSMBEVB
- 2. Review your tools summary page
- 3. Locate and click:

### 🗾 Jump Start Your Design

4. Download the documents, software and other information

Once the files are downloaded for your hardware, review the corresponding chapter in this user guide. The user guide includes setup instructions, BOM and schematics.

Jump start bundles are available on each tool summary page with the most relevant and current information. The information includes everything needed for design.

#### 3.4 Required equipment

This kit requires the following items:

- 3/16-inch blade screwdriver for connecting the cables
- DC power supply: 5.0 V to 36 V with up to 20 A current handling capability, depending on load requirements
- Typical loads (DC motor, bulbs, power resistors or inductive load with 20 A and 36 V maximum operation)
- One of the following Freedom boards for SPI communication, configuration and control:
  - KL25Z
  - KV10Z
  - **–** K64F
- SPIGen software v7; see <u>http://www.nxp.com/SPIGEN</u>

#### 3.5 System requirements

The kit requires the following to function properly with the different hardware:

• USB-enabled PC with Windows XP or higher

### 4 Getting to know the hardware

#### 4.1 Board overview

The FRDM-24XSMBEVB associated with an expansion board, is an evaluation kit that exercises all the functions of the different devices from MC24XS4 family. It can be associated to each of the devices from this family. These devices are differentiated by their power channel  $R_{DS(on)}$ . Each device has two power outputs that can be parallelized. Its usage and control is only feasible through the hardware interface.

24 V multipurpose low R<sub>DS(on)</sub> eXtreme switch evaluation board user guide

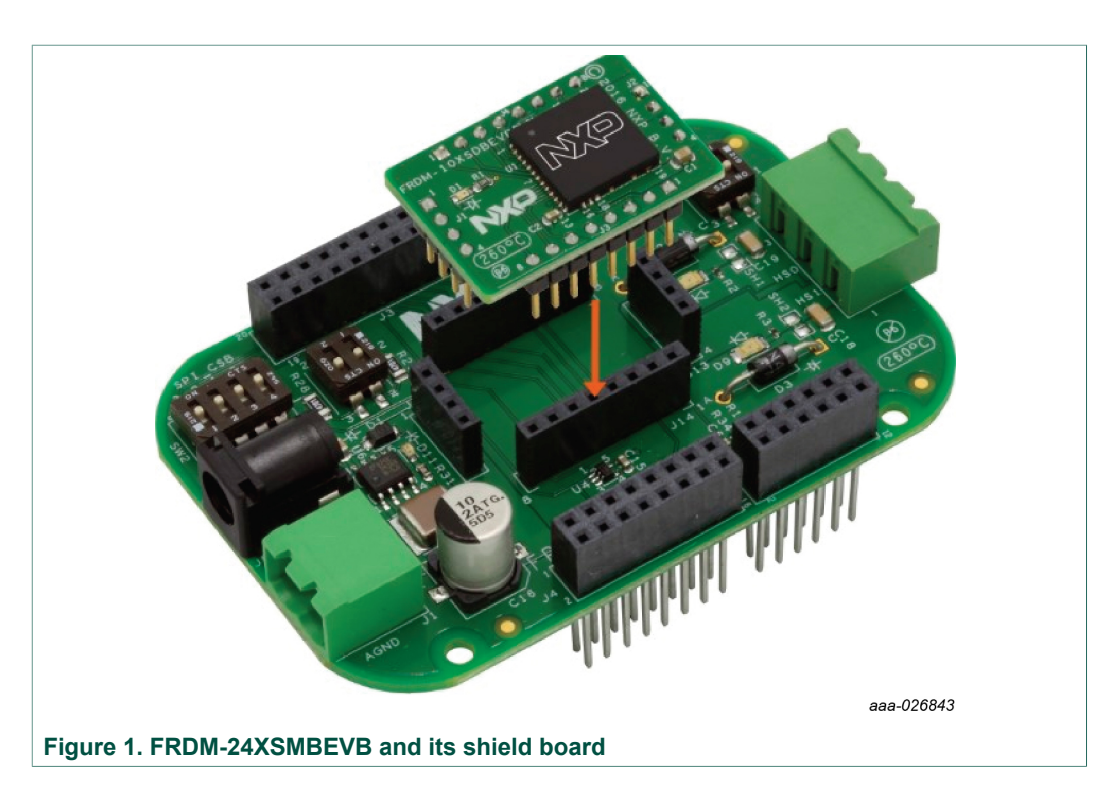

The board can be used with different Kinetis MCU. This user guide is more dedicated on FRDM-KL25Z board connected to a USB port of a PC and SPIGen software.

Configuration, control and statis monitoring the status of the power is accomplished by using the SPI communication capabilities of the board. Control can be achieved through the GPIO, configuring the direct input pins. Embedded LEDs witnesses the faults, mode and output state.

#### 4.2 Board features

The FRDM-24XSMBEVB is a tool to evaluate one of the NXP parts MC06XS4200, MC10XS4200, MC20XS4200, MC22XS4200 or MC50XS4200. The board set (mother board + expansion board) features:

- One fully protected dual smart high side switch
- 5 V voltage regulator
- · One solder shunt per channel for freewheeling diode in case of high inductive loads
- 10  $\mu\text{F}$  tank capacitor on supply terminal to help to maintain voltage during inrush current

KTFRDM24XS4EVBUG

.. .

# KTFRDM24XS4EVBUG

#### 24 V multipurpose low R<sub>DS(on)</sub> eXtreme switch evaluation board user guide

#### 4.3 Device features

This evaluation board features the following NXP product:

| Device                    | Description                                                                                                    | Features                                                                                                    |
|---------------------------|----------------------------------------------------------------------------------------------------|----------------------------------------------------------------------------------------------------|
| MCxxXS4200 <sup>[1]</sup> | The MCxxXS4200 is a<br>dual smart high switch<br>power IC, enhanced<br>with SPI configurability,<br>protection and<br>diagnostic capabilities. | <ul> <li>Up to 12 A steady-state current per channel for 6 mΩ version</li> <li>Separate bulb and DC motor latched overcurrent handling</li> <li>Sleep mode with minimal supply current (&lt; 10 µA @ 24 V)</li> <li>Individually programmable internal/external PWM clock signals</li> <li>Overcurrent, short-circuit, and overtemperature protection with programmable auto-retry functions</li> <li>Accurate temperature and current sensing</li> <li>Open-load detection (channel in OFF and ON state), also for LED applications (7.0 mA typ.)</li> <li>Normal operating range: 8.0 V to 36 V; extended range: 6.0 V to 58 V</li> <li>3.3 V and 5.0 V compatible 16-bit SPI port for device control, configuration, and diagnostics at rates up to 8.0 MHz</li> </ul> |

 $[1] \quad xx \ refers \ to \ the \ channel \ R_{DS(on)}. \ It \ can \ be \ either \ 06, \ 10, \ 20, \ 22 \ or \ 50 \ depending \ on \ the \ chosen \ expansion \ board.$ 

For more details on this device, open the family webpage: http://www.nxp.com/MC24XS4

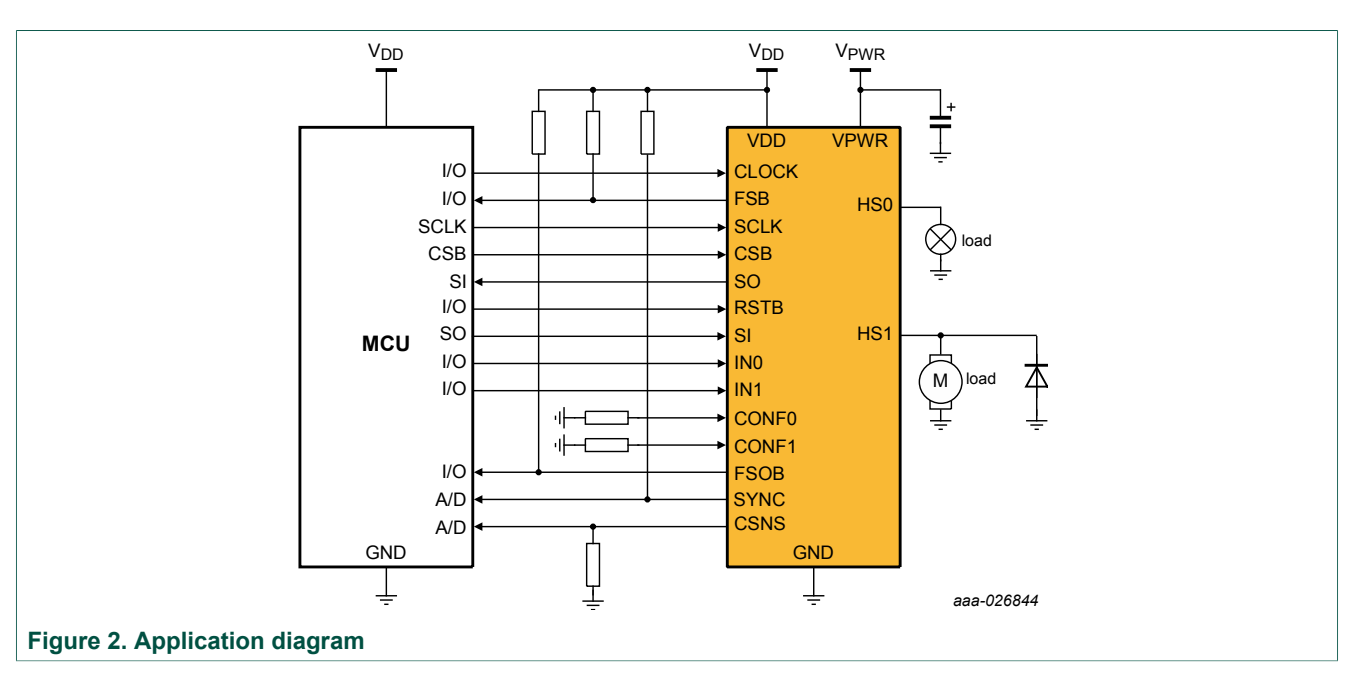

### 4.4 Application diagram

24 V multipurpose low R<sub>DS(on)</sub> eXtreme switch evaluation board user guide

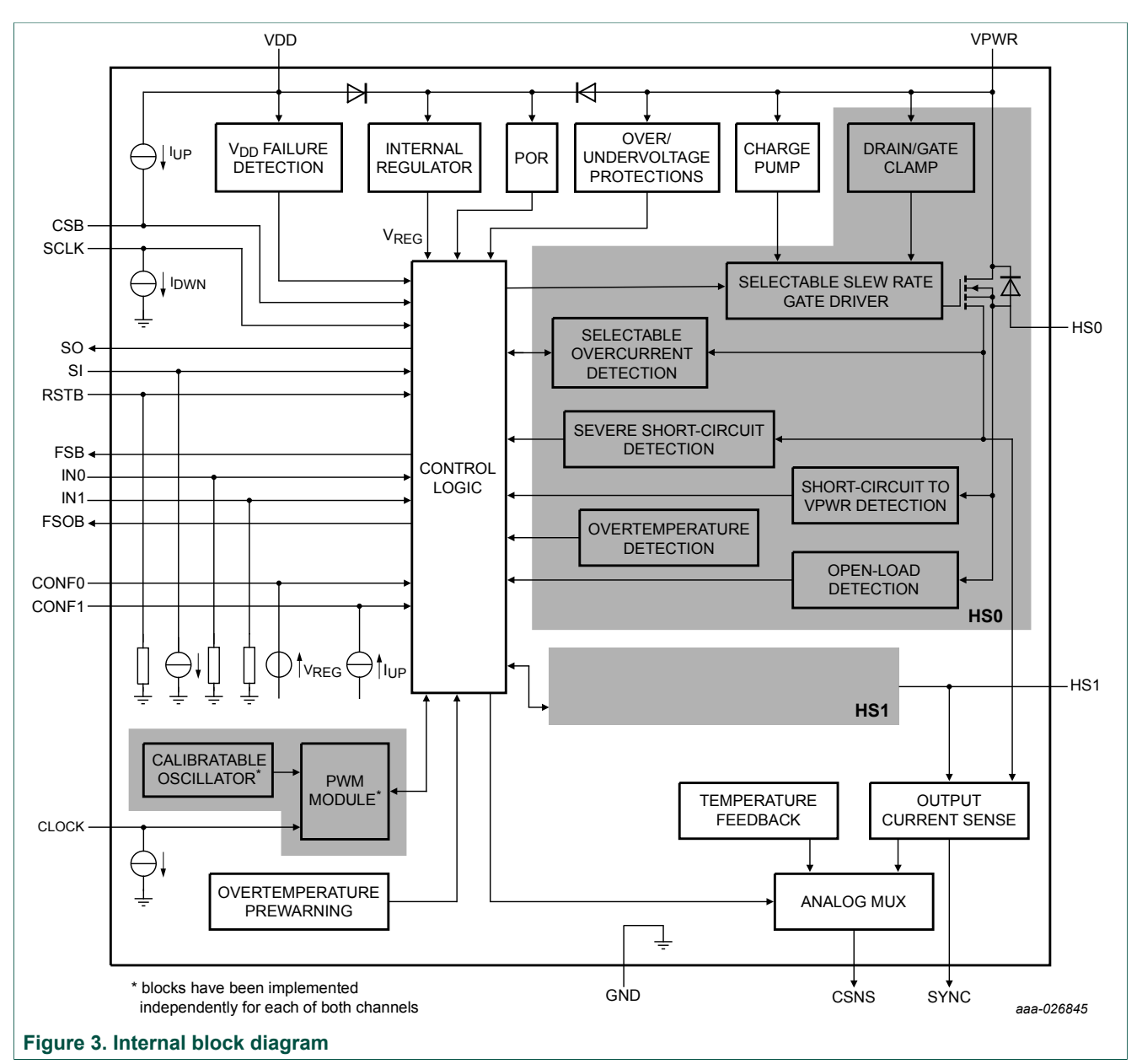

#### 4.5 Internal block diagram

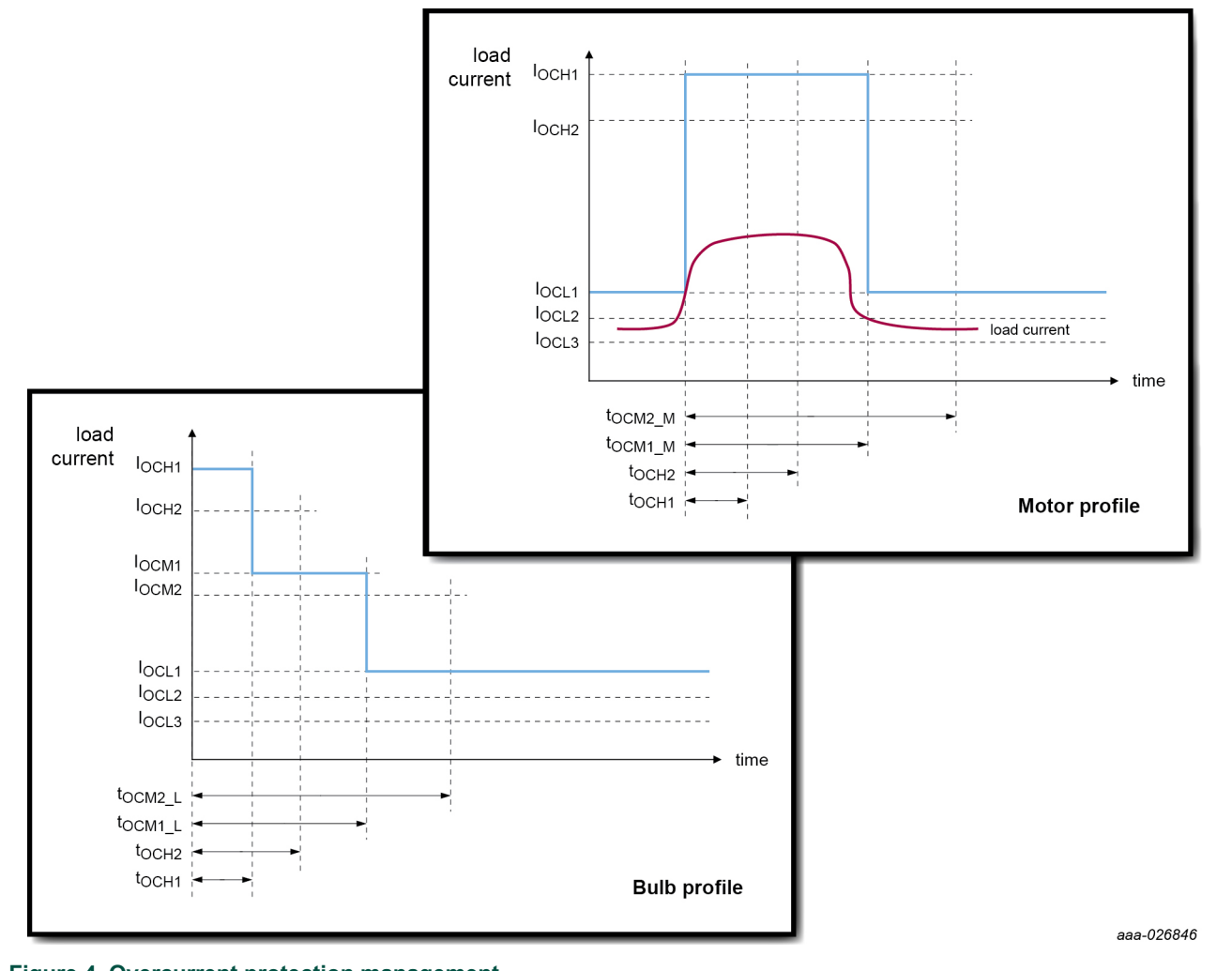

#### 4.6 Transient overcurrent protection management

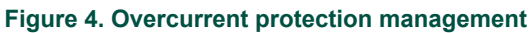

24 V multipurpose low R<sub>DS(on)</sub> eXtreme switch evaluation board user guide

### 4.7 Board description

Figure 5 describes the main elements on the FRDM-24XSMBEVB.

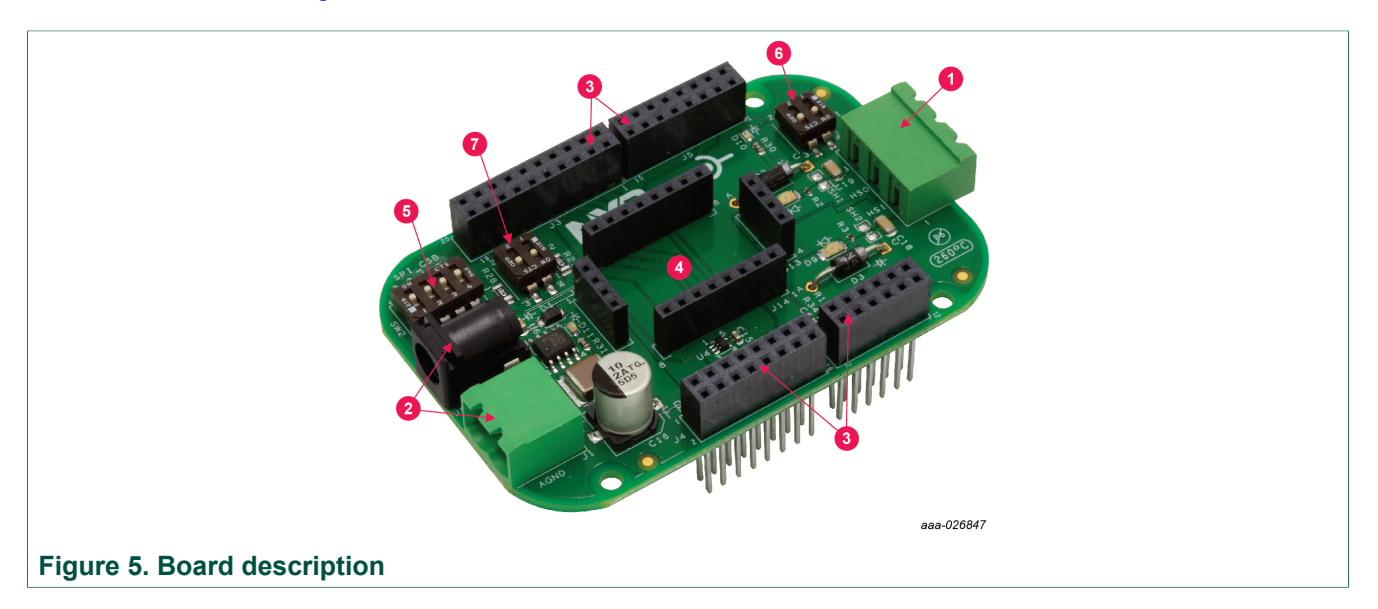

#### Table 2. Board description

| Number | Name                        | Description                                                       |
|--------|-----------------------------|-------------------------------------------------------------------|
| 1      | power output connectors     | power connections for HS0, HS1 and GND                            |
| 2      | supply connectors           | power connection for VPWR and GND (wire or laptop power supply)   |
| 3      | Freedom connectors          | female connectors for FRDM-KL25Z                                  |
| 4      | connectors for shield board | foot print for FRDM-xxXSDBEVB dual high side smart power switches |
| 5      | CSB address selector        | 4 position switch for chip select rooting                         |
| 6      | direct input switches       | IN0 and IN1 for direct input command                              |
| 7      | conf input switch           | CONF0 and CONF1 switches for motor/lighting configuration         |

#### 4.7.1 LEDs

The following LEDs are provided as visual output devices for the board:

| Table 3. LED description            |                |                                                                       |  |  |
|-------------------------------------|----------------|-----------------------------------------------------------------------|--|--|
| LED identifier Location Description |                | Description                                                           |  |  |
| D10                                 | FRDM-24XSMBEVB | fault status bar (FSB); witness that a fault occurs on the device     |  |  |
| D11                                 | FRDM-24XSMBEVB | 5 V power supply present (voltage regulator output)                   |  |  |
| D8                                  | FRDM-24XSMBEVB | output HS0                                                            |  |  |
| D9                                  | FRDM-24XSMBEVB | output HS1                                                            |  |  |
| D1                                  | FRDM-xxXSDBEVB | fail safe output bar (FSOB); witness that device is in fail safe mode |  |  |

#### 

24 V multipurpose low R<sub>DS(on)</sub> eXtreme switch evaluation board user guide

#### 4.7.2 Connectors

| Table 4. Connectors description |                                                |  |  |
|---------------------------------|------------------------------------------------|--|--|
| Output name                     | Description                                    |  |  |
| J1                              | VBAT power (and AGND) connector                |  |  |
| J3                              | 2x10 Freedom board header                      |  |  |
| J4                              | 2x8 Freedom board header                       |  |  |
| J5                              | 2x8 Freedom board header                       |  |  |
| J6                              | 2x6 Freedom board header                       |  |  |
| J8                              | VBAT power (and AGND) 5.5/2.1 mm socket        |  |  |
| J11                             | output HS0 and HS1 (and AGND) connector        |  |  |
| J12                             | 1x4 power connection to shield board (supply)  |  |  |
| J13                             | 1x4 power connection to shield board (outputs) |  |  |
| J14                             | 1x8 signal connection to shield board          |  |  |
| J15                             | 1x8 signal connection to shield board          |  |  |

#### 4.7.3 Switches definition

The mother board has two switches for the fail safe configuration:

| Table 5. Switches definition |                                       |                 |                                                                                         |  |  |
|------------------------------|---------------------------------------|-----------------|-----------------------------------------------------------------------------------------|--|--|
| Switch                       | Description                           | Setting         | Connection                                                                              |  |  |
| S1                           | direct control inputs for HS0 and HS1 | ON              | corresponding channel is on when direct inputs are used and no level on MCU pin is set  |  |  |
|                              |                                       | OFF             | corresponding channel is off when direct inputs are used and no level on MCU pin is set |  |  |
| S2                           | configuration inputs for HS0 and HS1  | ON              | corresponding channel is set to motor profile current protection                        |  |  |
|                              |                                       | OFF             | corresponding channel is set to lighting profile current protection                     |  |  |
| SW2                          | chip-select pin selection             | 1 ON, other OFF | CSB3 used as chip-select pin                                                            |  |  |
|                              |                                       | 2 ON, other OFF | CSB2 used as chip-select pin                                                            |  |  |
|                              |                                       | 3 ON, other OFF | CSB1 used as chip-select pin                                                            |  |  |
|                              |                                       | 4 ON, other OFF | CSB0 used as chip-select pin                                                            |  |  |

#### 4.7.4 Test point definition

| Table 6. Test point definition |                |      |                                                |  |
|--------------------------------|----------------|------|------------------------------------------------|--|
| Test point                     | Location       | Name | Description                                    |  |
| TP1                            | FRDM-24XSMBEVB | AGND | common ground for MCU and analog Freedom board |  |
| TP1                            | FRDM-xxXSDBEVB | AGND | common ground for MCU and analog Freedom board |  |

#### 4.7.5 Freedom board headers

<u>Table 7</u> contains information about compatibility with FRDM-KL25Z and its SPIGen software:

Table 7. Pin connection with FRDM-KL25Z and SPIGen software

| FRD | M-24 | XSMBEVB    | Pin description          | FRDN | I-KL2 | 5Z    | SPIGen software |
|-----|------|------------|--------------------------|------|-------|-------|-----------------|
| J2  | 1    | RSTB       | eXtreme switch reset     | J2   | 1     | PTC12 | data 0          |
| J2  | 3    | IN0        | direct input control HS0 | J2   | 3     | PTC13 | data 1          |
| J2  | 5    | IN1        | direct input control HS1 | J2   | 5     | PTC16 | data 2          |
| J2  | 6    | SPI0_CSB0  | chip select 0            | J2   | 6     | PTD0  | SPI0_CS         |
| J2  | 7    | CONF0      | configuration pin HS0    | J2   | 7     | PTC17 | data 3          |
| J2  | 8    | MOSI       | SPI MOSI data            | J2   | 8     | PTD2  | SPI0_MOSI       |
| J2  | 9    | CONF1      | configuration pin HS1    | J2   | 9     | PTA16 | data 4          |
| J2  | 10   | MISO       | SPI MISO data            | J2   | 10    | PTD3  | SPI0_MISO       |
| J2  | 12   | CLK        | SPI clock                | J2   | 12    | PTD1  | SPI0_CLK        |
| J2  | 13   | CSB1       | chip select 1            | J2   | 13    | PTE31 | Ctrl1           |
| J2  | 18   | CSB3       | chip select 3            | J2   | 18    | PTE0  | Ctrl3           |
| J2  | 19   | CSB2       | chip select 2            | J2   | 19    | PTD7  | Ctrl2           |
| J5  | 5    | CLK        | clock pin for PWM        | J1   | 5     | PTC3  | CLKOUT          |
| J5  | 6    | CSNS_SYNCB | synchronization signal   | J1   | 6     | PTD4  | n/a             |
| J5  | 8    | FSB        | fault status signal      | J1   | 8     | PTA12 | n/a             |
| J6  | 6    | CSNS       | monitoring output        | J10  | 6     | PTB2  | n/a             |

### 5 Operation with FRDM-KL25Z Freedom and SPIGen

The NXP Freedom development platform is a set of software and hardware tools supporting evaluation and development. It is ideal for rapid prototyping of microcontroller-based applications. The NXP Freedom KL25Z hardware, FRDM-KL25Z, is a simple, yet sophisticated design featuring a Kinetis L series microcontroller, the first microcontroller of the industry built on the ARM Cortex-M0+ core.

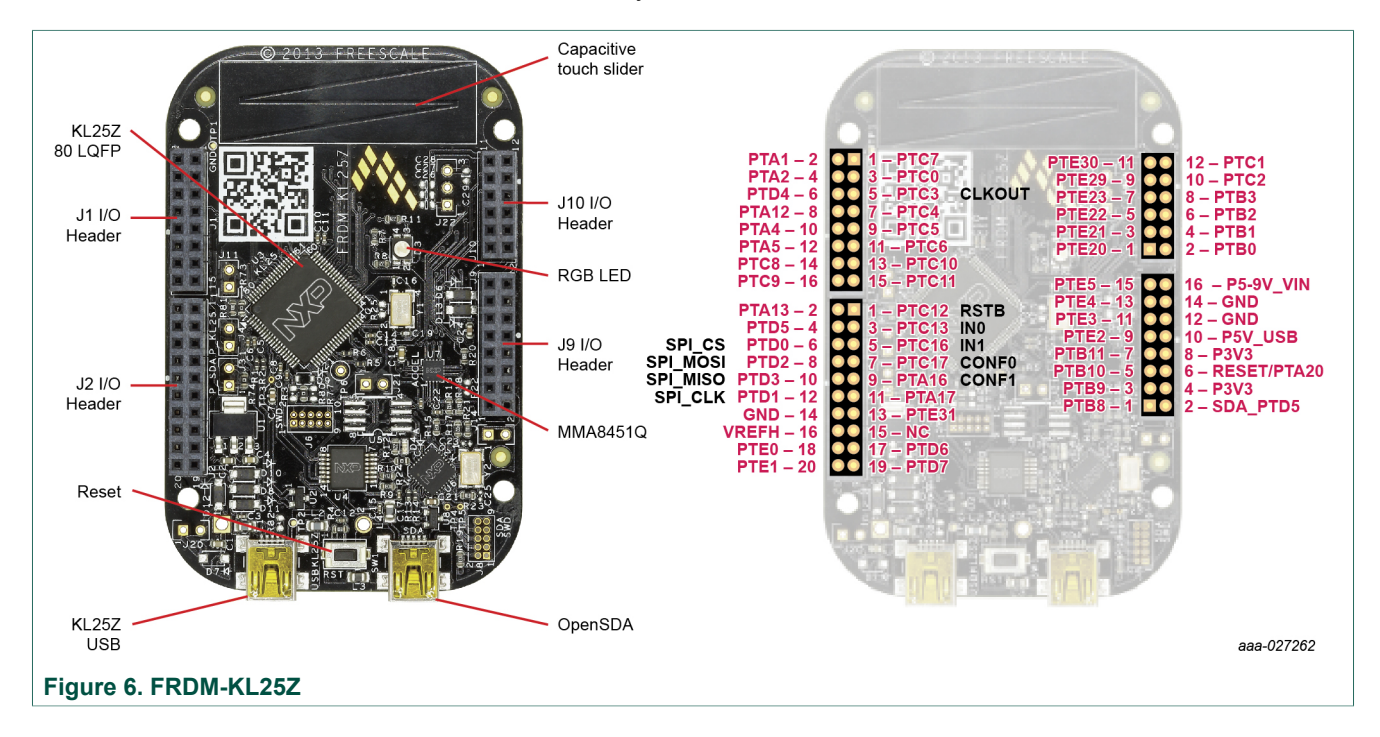

#### 5.1 Installing SPIGen freeware on your computer

The latest version of SPIGen is designed to run on Windows 8, Windows 7, Vista or XP-based operating system.

To install the software, go to <u>http://www.nxp.com/FRDM-24XSMBEVB-Downloads</u>. Locate and click jump start your design.

- 1. Download the SPIGen software as well as the associated configuration file.
- 2. Run the installed program from the desktop. The installation wizard conducts the rest of the process.
- 3. To use SPIGen, go to the Windows start menu, programs, SPIGen, and then click the SPIGen icon. The SPIGen graphic user interface (GUI) appears.
- 4. Go to the file menu in the upper left-hand corner of the GUI, and select open. Browse for the configuration file that was saved on the desktop earlier with the jump-start option and select it (FRDM-24XS4-SW.spi), then click open.
- 5. The GUI shown in Figure 7 presents some basic SPI commands for quick evaluation of devices from MC24XS4 family, in addition with access to I/Os with extra pins. The commands are sent once (single command) or continuously in a loop (batch command).

| 🗋 🚰 📕 🕺 陆 🛍 🏟 🥺 .<br>SPI Words                                                        |                                                  |                                                                                  | 과 ×<br>SPI Word Sent                                                                                                    |
|---------------------------------------------------------------------------------------|--------------------------------------------------|----------------------------------------------------------------------------------|----------------------------------------------------------------------------------------------------|
|                                                                                       |                                                  | 15     14     13     12     11       15     14     13     12     11              | 10         9         8         7         6         5         4         3         2         1         0           501         Word Received         501         Word Received         1         0         1         0         1         0         1         0         1         0         1         0         1         0         1         0         1         0         1         0         1         0         1         0         1         1         0         1         1         0         1         1         0         1         1         0         1         1         0         1         1         0         1         1         0         1         1         0         1         1         0         1         1         0         1         1         0         1         1         0         1         1         0         1         1         0         1         1         0         1         1         0         1         1         0         1         1         0         1         1         0         1         0         1         1         0         1         1         1 <td< th=""></td<> |
| Cener:      Command     Single Command     MC33813     MC33814     GD3000     MC33809 | Word To Send Read ADC Read ADC Continuoudly 0.00 | Length in Dits: () 8 💩 16                                                        | 24         32         40         ® Binary         Hex           0         0         0         0         0         0         0         0         0         0         0         0         0         0         0         0         0         0         0         0         0         0         0         0         0         0         0         0         0         0         0         0         0         0         0         0         0         0         0         0         0         0         0         0         0         0         0         0         0         0         0         0         0         0         0         0         0         0         0         0         0         0         0         0         0         0         0         0         0         0         0         0         0         0         0         0         0         0         0         0         0         0         0         0         0         0         0         0         0         0         0         0         0         0         0         0         0         0         0         0         <                |
| @                                                                                     | SPI Word Session Log                             | Extra Pins<br>RSTB High Low<br>IN0 High Low<br>ONF0 High Low<br>CONF1 High Low   | Quick Commands                                                                                                    |
|                                                                                       | Disable Logging (improves Speed)                 | Not used High Low<br>Not used High Low<br>Not used High Low<br>Not used High Low | Out Fully on<br>Read STATE<br>T H deable<br>WD _de+PWMSCSND-1_en<br>WD _de+PWMSCSND-1_en                                                                                                    |
| Ready                                                                                 | Save Clear                                       | Set Defaults                                                                     | nt: 0x0000000000   Werd Revel: 0x000000000   CAP   NUM   SCRL                                                                                                    |

#### 24 V multipurpose low R<sub>DS(on)</sub> eXtreme switch evaluation board user guide

#### 5.2 Installing the drivers

To flash the Freedom board using drag and drop from Windows-Explorer, USB drivers and OpenSDA firmware (MSD and debug) from P&E <u>http://www.pemicro.com/opensda</u> must be loaded on the board.

#### 5.2.1 Enter OpenSDA boot loader mode

- 1. Unplug the USB cable if attached from the FRDM-KL25Z
- 2. Press and hold the reset button (SW1)
- 3. Plug in a USB cable between a USB host and the OpenSDA USB connector
- 4. Release the reset button

A removable drive is visible in the host file system with a volume label of BOOTLOADER. You are now in OpenSDA boot loader mode.

#### 5.2.2 Load an OpenSDA application

- 1. Locate the OpenSDA applications folder from the downloaded zip file
- Copy and paste or drag and drop the MSD flash programmer application (MSD-FRDM-KL25Z\_vXYZ\_pemicro.SDA) to the BOOTLOADER drive. Make sure to unzip the file before doing the paste or drop.
- Unplug the USB cable and plug it again into the SDA USB connector. The new OpenSDA application is now running and a FRDM-KL25Z drive visible in the host file system.

#### 5.2.3 Using the MSD flash programmer

- 1. Locate SPIGen UsbSpiDongleKL25Z\_XXX.srec image folder in SPIGen folder C:\Program Files (x86)\SPIGen\SPI Dongle Firmware
- 2. Copy and paste or drag and drop the .srec files to the FRDM-KL25Z drive. Unplug the USB cable for the OpenSDA USB connector and plug it to the USB\_KL25Z.

#### 5.3 Setting up the hardware using SPIGen

To perform the examples included in the software bundle, the following connections and setup must be performed:

- Attach the +24 V DC supply to the V<sub>BAT</sub> input connector on the FRDM-24XSMBEVB on J8 or J1 (making sure to observe the GND and +24 V terminals). The current capability of the +24 V supply should exceed the maximum total current that the number of simultaneously ON loads requires.
- 2. Attach the FRDM-24XSMBEVB to FRDM-KL25Z and loads to the output terminals (HS0 and HS1)
- 3. Turn on the +24 V supply. Verify all is working correctly by observing the +5.0 V LED D11, which should be illuminated.
- 4. Connect the KL25Z to the PC using the USB KL25Z port (left side of SW1). A window pops up on the SPIGen GUI.

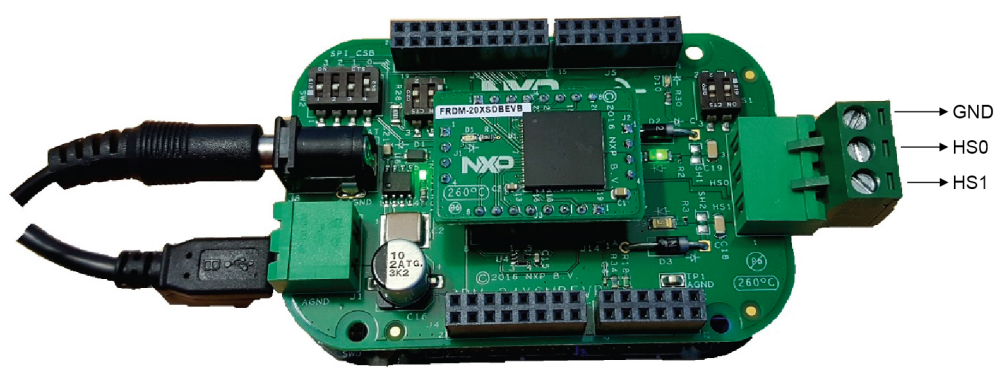

aaa-026849

| The SPI dongle was | s connected |
|--------------------|-------------|
| 2011/2011/AD201    |             |
|                    |             |

aaa-026850

5. The switch SW2 must be set according to the default CSB0 connection from FRDM-KL25Z to the device:

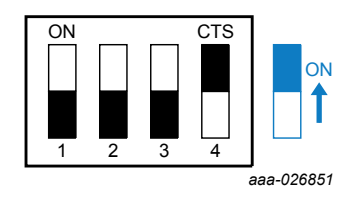

6. Connect loads to the screw terminal J11

#### 5.3.1 Running over the GUI and the different commands

- 1. Make sure that bundle FRDM-24XS4-SW.spi is loaded on your SPIGen interface
- 2. The software presents some basic SPI commands for quick evaluation of MC24XS4 devices in addition with access to I/Os with extra pins. Use single command or batch command to send commands continuously in a configurable loop.
- Set RSTB to HIGH inside the extra pins box and go to the batch commands page. In order to initialize the device with internal clock for PWM and disable the watchdog, select the batch file 'init'.
- 4. Now you can either try the batch sequence 'flasher' that toggle the output ON/OFF at 1 Hz or try various presaved commands on 'single command' pane.

### 6 Using Kinetis design studio and Processor Expert

The 36 V eXtreme switch component for MC24XS4 devices family handles initialization, runtime configuration and diagnosis of the device via SPI, feedback measurement and direct input control.

Under the jump start section, there is a basic software sample that can be used for easy start of using this hardware with Kinetis design studio. This software example in the component package is intended for Kinetis design studio 3.2.0.

This section describes how to import the component and software example into Kinetis design studio. For more information about 36 V eXtreme switch component, installation and usage of Kinetis design studio, see user guides dedicated for Freedom usage with KDS at <u>http://www.nxp.com/FRDM-MC36XSD-EVB</u>.

#### 6.1 Setting up the software

Before any evaluation on FRDM-24XSMBEVB board, you need the following:

- 1. Kinetis design studio 3.2.0 or higher installed: http://www.nxp.com/KDS
- Download example project and 36 V eXtreme switch component SW-KDS-MC24XS4.zip file and unzip it into your computer: <u>http://www.nxp.com/FRDM-24XSMBEVB-Downloads</u>

36 V eXtreme switch is an analog software component that contains low-level drivers used to make device operational in an easy and quick way.

#### 6.2 Import the project example with CodeWarrior

This portion of the user guide depicts how to import a software example dedicated for this hardware and connections.

To get more information on how to create a project with Kinetis design studio and Processor Expert, see detailed steps in <u>http://www.nxp.com/PEXMC36XSDSWUG</u>.

KTFRDM24XS4EVBUG

- 1. Open Kinetis design studio on your computer and set a default workspace
- 2. In the menu bar, click File  $\rightarrow$  Import. In the pop-up window, select General  $\rightarrow$  Existing Projects into W

In the pop-up window, select General  $\rightarrow$  Existing Projects into Workspace, then click Next.

In the Import Projects window, click Browse and locate the folder where the downloaded files were unzipped. Select FRDM-24XSMBEVB\_KL25Z-Demo and click Finish.

| 🛞 C       | /C++ - Kinetis Design Studio                                                                                                    | Mimport X                                                                                                    | 💽 Import                                                                                                    |
|-----------|----------------------------------------------------------------------------------------------------|----------------------------------------------------------------------------------------------------|----------------------------------------------------------------------------------------------------|
| File      | Edit Source Refactor Navigate Search Project Run Proc.<br>New Alt+Shift+N +<br>Open File                                            | Select<br>Create new projects from an archive file or directory.                                                                                                    | Import Projects<br>Select a directory to search for existing Eclipse projects.                                                                                                    |
|           | Close Ctrl+W<br>Close All Ctrl+Shift+W                                                                                              | Select an import source:<br>Type filter text                                                                                                    | Select root directory:     Select archive file:     Bronse.  Bronse. Bronse.  Bronse.  Bronse.  Bronse. Bronse. Bronse. Bronse. Bronse. Bronse. Bronse. Bronse. |
|           | Save         Ctrl+S           Save As         Save As           Save All         Ctrl+Shift+S           Revert         Ctrl+Shift+S | Concrol     Darchive File     Concrol     Televise File     Concrol     Televise File     Televise     Televise     Televise     Televise                                                                                                    | Property<br>Select All<br>Retrock                                                                                                    |
| 4         | Move F2<br>Refresh F5<br>Convert Line Delimiters To                                                                                 | > ⊕         CC++         T           > ⊕         CVS         CVS           > ⊕         CVS         F           > ⊕         CVS         F                                                                                                    | Options<br>© Seach for nested projects                                                                                                    |
| 4         | Print Ctrl+P<br>Switch Workspace •<br>Restart                                                                                       | Processor expert     Processor expert     Processor expert     Processor expert     Processor     Processor | Cargy projects into enviropment     Hele projects that already exist in the workspace     Working sets     Warking sets                                                                                                    |
| è         | Import                                                                                                    |                                                                                                    | woning pro: Select                                                                                                    |
| <u>ka</u> | Export<br>Properties Alt+Enter                                                                                                    |                                                                                                    | -                                                                                                    |
|           | Exit                                                                                                    | Cancel                                                                                                    | Cancel                                                                                                    |

3. Now the demo project is open, do the following steps:

- a. Generate code
- b. Build
- c. Debug Configurations\FRDM-24XSMBEVB\_KL25Z-Demo\_FLASH\_OpenSDA
- d. Click Debug button

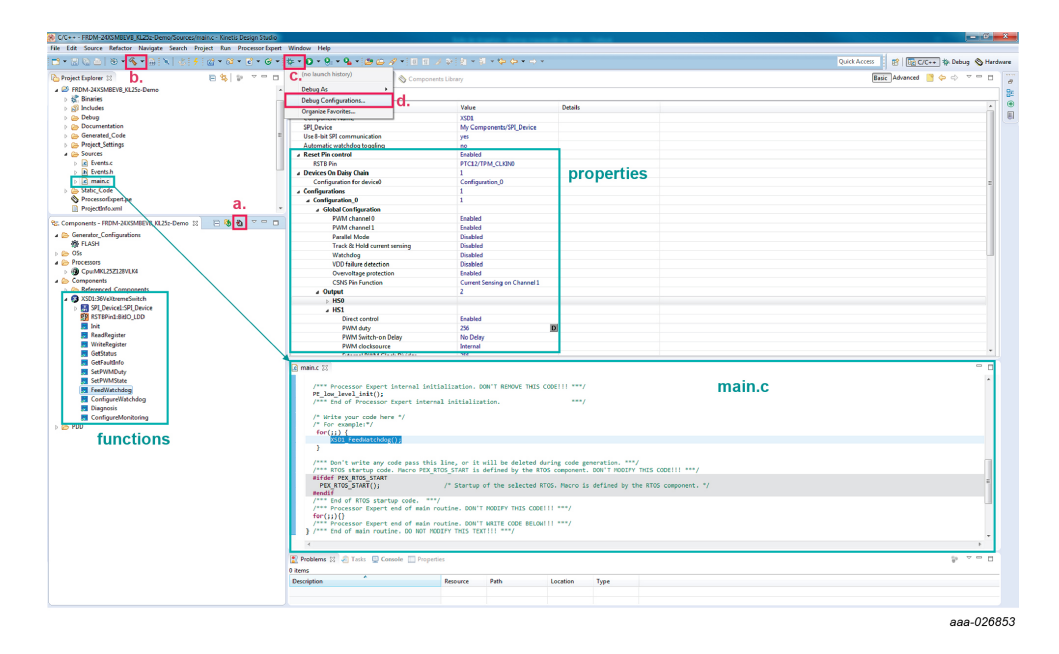

This example project configures the outputs through the Processor Expert component properties to: HS0 = 100 % ON and HS1 = 50 % ON with internal clock.

| KIFRDN | /24XS4EVBU | ( |
|--------|------------|---|
| User   | guide      |   |

© NXP B.V. 2017. All rights reserved.

You can go through the main.c to draw your own code, use some of the functions listed under the XSD1:36VeXtremeSwitch component or configure the different properties set during initialization.

### 7 Schematics, board layout and bill of materials

Schematics, board layout and bill of materials are available on the tool summary page <u>http://www.nxp.com/FRDM-24XSMBEVB</u>.

#### 8 References

Following are URLs where you can obtain information on related NXP products and application solutions:

| Support page    | Description           | URL                                 |
|-----------------|-----------------------|-------------------------------------|
| FRDM-24XSMBEVB  | tool summary page     | http://www.nxp.com/FRDM-24XSMBEVB   |
| MC24XS4         | product summary page  | http://www.nxp.com/MC24XS4          |
| FRDM-KL25Z      | tool summary page     | http://www.nxp.com/FRDM-KL25Z       |
| KDS v3.2        | Kinetis design studio | http://www.nxp.com/KDS              |
| TWR-MC36XSDEVB  | tool summary page     | http://www.nxp.com/TWR-MC36XSDEVB   |
| FRDM-MC36XSDEVB | tool summary page     | http://www.nxp.com/FRDM-MC36XSD-EVB |

### 9 Revision history

| Revision | Date     | Description     |
|----------|----------|-----------------|
| 1        | 20170522 | initial release |

#### 24 V multipurpose low R<sub>DS(on)</sub> eXtreme switch evaluation board user guide

### **10 Legal information**

#### **10.1 Definitions**

**Draft** — The document is a draft version only. The content is still under internal review and subject to formal approval, which may result in modifications or additions. NXP Semiconductors does not give any representations or warranties as to the accuracy or completeness of information included herein and shall have no liability for the consequences of use of such information.

#### **10.2 Disclaimers**

Information in this document is provided solely to enable system and software implementers to use NXP products. There are no express or implied copyright licenses granted hereunder to design or fabricate any integrated circuits based on the information in this document. NXP reserves the right to make changes without further notice to any products herein.

NXP makes no warranty, representation, or guarantee regarding the suitability of its products for any particular purpose, nor does NXP assume any liability arising out of the application or use of any product or circuit, and specifically disclaims any and all liability, including without limitation consequential or incidental damages. "Typical" parameters that may be provided in NXP data sheets and/ or specifications can and do vary in different applications, and actual performance may vary over time. All operating parameters, including "typicals," must be validated for each customer application by customer's technical experts. NXP does not convey any license under its patent rights nor the rights of others. NXP sells products pursuant to standard terms and conditions of sale, which can be found at the following address: nxp.com/salestermsandconditions.

### 10.3 Trademarks

Notice: All referenced brands, product names, service names and trademarks are the property of their respective owners.

NXP — is a trademark of NXP B.V. the NXP logo — is a trademark of NXP B.V. Freescale — is a trademark of NXP B.V. the Freescale logo — is a trademark of NXP B.V. CodeWarrior — is a trademark of NXP B.V. Kinetis — is a trademark of NXP B.V. Processor Expert — is a trademark of NXP B.V. SMARTMOS — is a trademark of NXP B.V. Tower — is a trademark of NXP B.V.

#### **NXP Semiconductors**

# KTFRDM24XS4EVBUG

24 V multipurpose low R<sub>DS(on)</sub> eXtreme switch evaluation board user guide

### **Tables**

| Tab. 1.Device features6Tab. 2.Board description9Tab. 3.LED description9Tab. 4.Connectors description10 | Tab. 5.<br>Tab. 6.<br>Tab. 7. | Switches definition<br>Test point definition<br>Pin connection with FRDM-KL25Z<br>SPIGen software | 10<br>10<br>and<br>11 |
|----------------------------------------------------------------------------------------------------|-------------------------------|---------------------------------------------------------------------------------------------------|-----------------------|
|----------------------------------------------------------------------------------------------------|-------------------------------|---------------------------------------------------------------------------------------------------|-----------------------|

### **Figures**

| Fig. 1. | FRDM-24XSMBEVB and its shield board 5 |  |
|---------|---------------------------------------|--|
| Fig. 2. | Application diagram6                  |  |
| Fig. 3. | Internal block diagram7               |  |
| Fig. 4. | Overcurrent protection management8    |  |

| Fig. 5. | Board description | 9  |
|---------|-------------------|----|
| Fig. 6. | FRDM-KL25Z        | 12 |
| Fig. 7. | SPIGen GUI        | 13 |

#### **NXP Semiconductors**

# KTFRDM24XS4EVBUG

24 V multipurpose low R<sub>DS(on)</sub> eXtreme switch evaluation board user guide

#### Contents

| 1     | FRDM-24XSMBEVB with its shield board        |      |
|-------|---------------------------------------------|------|
|       | and FRDM-KL25Z                              | 1    |
| 2     | Important notice                            | 2    |
| 3     | Getting started                             | 3    |
| 3.1   | General information                         | 3    |
| 3.2   | Kits contents/packing list                  | 3    |
| 3.3   | Jump start                                  | 3    |
| 3.4   | Required equipment                          | 4    |
| 3.5   | System requirements                         | 4    |
| 4     | Getting to know the hardware                | 4    |
| 4.1   | Board overview                              | 4    |
| 4.2   | Board features                              | 5    |
| 4.3   | Device features                             | 6    |
| 4.4   | Application diagram                         | 6    |
| 4.5   | Internal block diagram                      | 7    |
| 4.6   | Transient overcurrent protection            |      |
|       | management                                  | 8    |
| 4.7   | Board description                           | 9    |
| 4.7.1 | LEDs                                        | 9    |
| 4.7.2 | Connectors                                  | .10  |
| 4.7.3 | Switches definition                         | . 10 |
| 4.7.4 | Test point definition                       | . 10 |
| 4.7.5 | Freedom board headers                       | . 11 |
| 5     | Operation with FRDM-KL25Z Freedom and       |      |
|       | SPIGen                                      | .12  |
| 5.1   | Installing SPIGen freeware on your          |      |
|       | computer                                    | . 13 |
| 5.2   | Installing the drivers                      | 14   |
| 5.2.1 | Enter OpenSDA boot loader mode              | . 14 |
| 5.2.2 | Load an OpenSDA application                 | . 14 |
| 5.2.3 | Using the MSD flash programmer              | . 14 |
| 5.3   | Setting up the hardware using SPIGen        | .14  |
| 5.3.1 | Running over the GUI and the different      |      |
|       | commands                                    | . 16 |
| 6     | Using Kinetis design studio and Processor   |      |
|       | Expert                                      | . 16 |
| 6.1   | Setting up the software                     | .16  |
| 6.2   | Import the project example with CodeWarrior | .16  |
| 7     | Schematics, board layout and bill of        |      |
|       | materials                                   | .18  |
| 8     | References                                  | . 18 |
| 9     | Revision history                            | . 18 |
| 10    | Legal information                           | . 19 |

Please be aware that important notices concerning this document and the product(s) described herein, have been included in section 'Legal information'.

#### © NXP B.V. 2017.

All rights reserved.

For more information, please visit: http://www.nxp.com For sales office addresses, please send an email to: salesaddresses@nxp.com

Date of release: 22 May 2017 Document identifier: KTFRDM24XS4EVBUG

## **Mouser Electronics**

Authorized Distributor

Click to View Pricing, Inventory, Delivery & Lifecycle Information:

NXP:

 
 FRDM-24XSMBEVB
 FRDM-06XSDBEVB
 FRDM-10XSDBEVB
 FRDM-20XSDBEVB
 FRDM-22XSDBEVB
 FRDM-50XSDBEVB